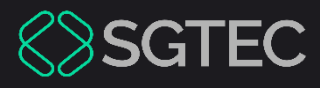

Dica de Sistema

# ACERVO TJRJ – USUÁRIOS EXTERNOS

AtoM

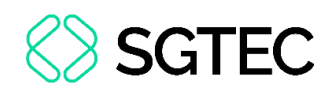

### **SUMÁRIO**

| 1.  | Introdução                 | 3  |
|-----|----------------------------|----|
| 2.  | Acesso ao site             | 3  |
| 3.  | Seções                     | 6  |
| 3.3 | 1 Acervo                   | 6  |
| 3.2 | 2 Instituição              | 9  |
| 3.3 | 3 Coleções                 | 12 |
| 3.4 | 4 Registros de Autoridade  | 16 |
| 3.! | 5 Assuntos                 | 18 |
| 4.  | Acesso rápido              | 21 |
| 4.: | 1 Descrições arquivísticas | 21 |
| 4.2 | 2 Registros de autoridade  | 22 |
| 4.3 | 3 Objetos digitais         | 23 |
| 5.  | Histórico de Versões       | 25 |

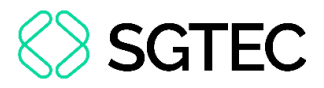

# ACERVO TJRJ – USUÁRIOS EXTERNOS

#### 1. Introdução

Esta dica de sistema demonstra as funcionalidades e opções de acesso aos arquivos disponíveis para os usuários do **Acervo TJRJ**.

O Acervo TJRJ tem por finalidade a publicidade de documentos arquivísticos produzidos pelo Poder Judiciário do Estado do Rio de Janeiro ao público geral e pesquisadores.

#### 2. Acesso ao site

O site é acessado através do link <u>https://acervo.tjrj.jus.br/</u>. Ao acessar, será exibida a tela inicial.

Através do **Navegar por**, poderão ser acessadas guias de acesso rápido disponíveis no site.

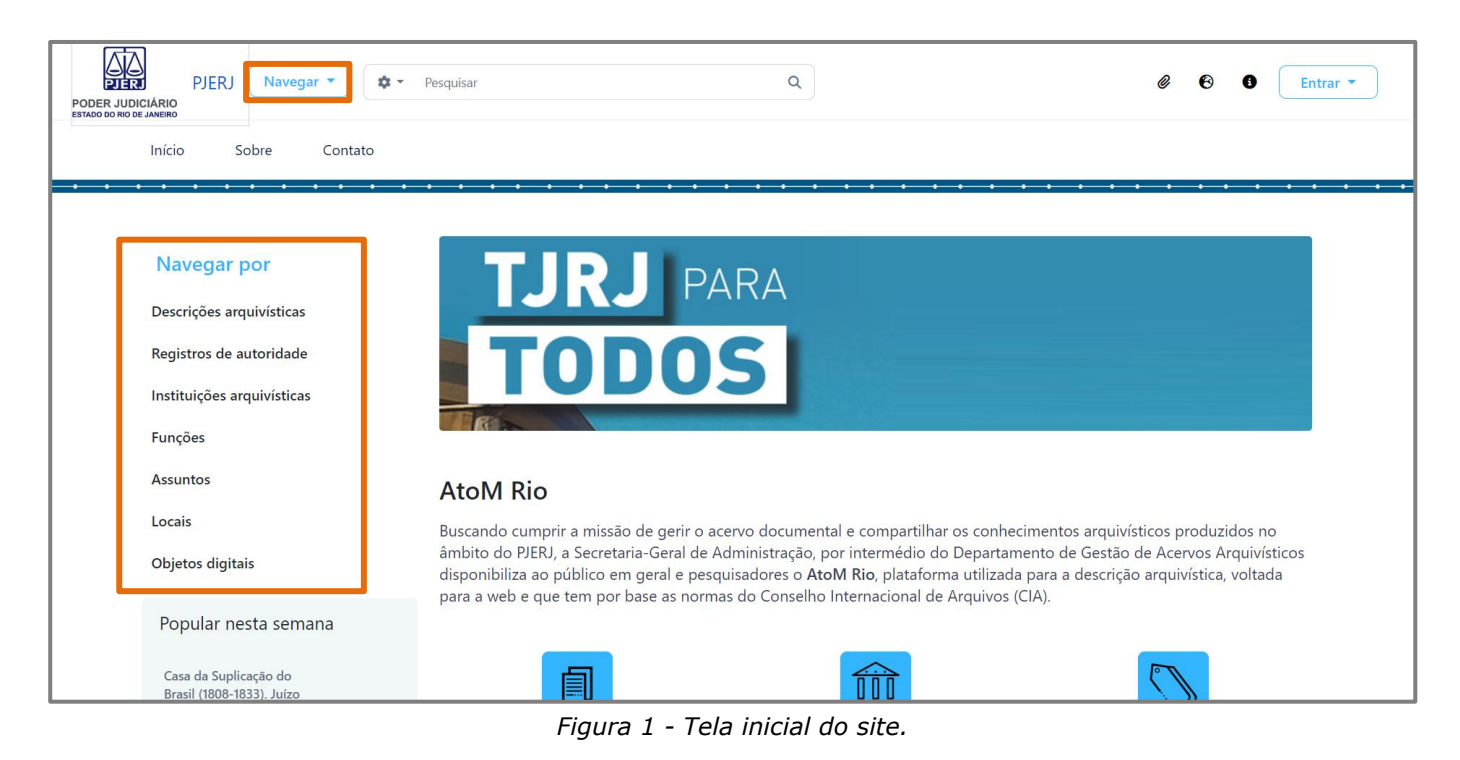

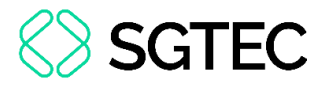

Como menu principal, ao centro da tela, serão disponibilizadas seções em que se distribuem os documentos, sendo: Acervo, Instituição, Coleções, Pessoas, Taxonomias e Funções.

À esquerda, os documentos mais visitados na semana serão destacados na coluna

| Popular nesta                                         | a Sellialia.                                                                                                    |                                                                                                    |                                                                                         |
|-------------------------------------------------------|----------------------------------------------------------------------------------------------------|----------------------------------------------------------------------------------------------------|-----------------------------------------------------------------------------------------|
| Navegar por                                           |                                                                                                    | ARA                                                                                                    |                                                                                         |
| Descrições arquivísticas                              |                                                                                                    |                                                                                                    |                                                                                         |
| Registros de autoridade                               |                                                                                                    | S                                                                                                    |                                                                                         |
| Instituições arquivísticas                            | TODO                                                                                                    | 3                                                                                                    |                                                                                         |
| Funções                                               | Res                                                                                                    |                                                                                                    |                                                                                         |
| Assuntos                                              | AtoM Rio                                                                                                    |                                                                                                    |                                                                                         |
| Locais                                                | Buscando cumprir a missão de gerir o                                                                                     | acervo documental e compartilhar os conhecir                                                                                                    | nentos arquivísticos produzidos no                                                      |
| Objetos digitais                                      | âmbito do PJERJ, a Secretaria-Geral de<br>disponibiliza ao público em geral e pe<br>para a web e que tem por base as nor | Administração, por intermédio do Departame<br>squisadores o <b>AtoM Rio</b> , plataforma utilizada p<br>nas do Conselho Internacional de Arauivos (CI | nto de Gestão de Acervos Arquivísticos<br>para a descrição arquivística, voltada<br>A). |
| Popular nesta semana                                  |                                                                                                    |                                                                                                    |                                                                                         |
| Imagem_(27).tif 14 visitas                            |                                                                                                    |                                                                                                    | $\bigtriangledown$                                                                      |
| Relação do Rio de Janeiro<br>(1751-1808)              | Acervo                                                                                                    | Instituição                                                                                                    | Coleções                                                                                |
| Imagem_(5).tif 12 visitas                             | Q                                                                                                    | 0                                                                                                    |                                                                                         |
| Casa da Suplicação do 11 visitas<br>Brasil            | Pessoas                                                                                                    | Taxonomias                                                                                                    | Funções                                                                                 |
| Tribunal de Apelação do<br>Rio de Janeiro (1937-1946) |                                                                                                    |                                                                                                    |                                                                                         |
|                                                       | A plataforma AtoM Rio torna viável                                                                                       | o resgate da história social do Rio de Janei                                                                                                    | ro e do Brasil, além de salvaguardar a                                                  |

Figura 2 - Menu de seções.

No canto superior à direita, através da opção Idiomas, será possível alterar o idioma

da página.

.

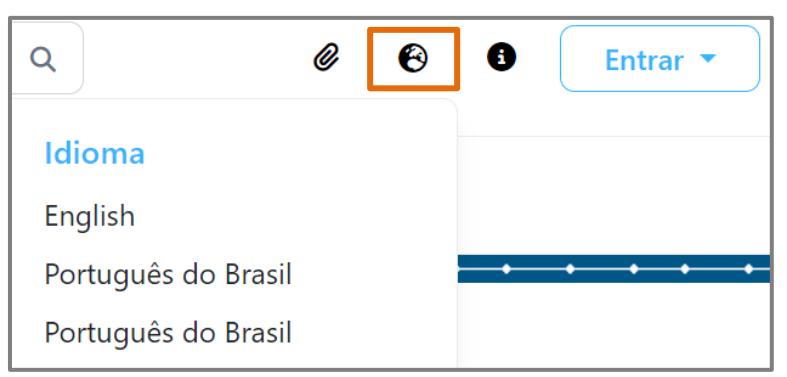

Figura 3 - Opção de idioma.

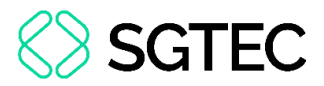

Na opção Atalhos, será possível acessar as principais páginas do site de forma rápida.

| Ø Ø ()                  | Entrar 🔻 |
|-------------------------|----------|
| Atalhos                 |          |
| Início                  |          |
| Sobre                   | • • • •  |
| Política de Privacidade |          |
| Ajuda                   |          |

Figura 4 - Opção de atalhos.

Para realizar a pesquisa de um documento ou assunto, digite o termo desejado ou

parte dele. Os resultados correspondentes serão exibidos abaixo da caixa de pesquisa.

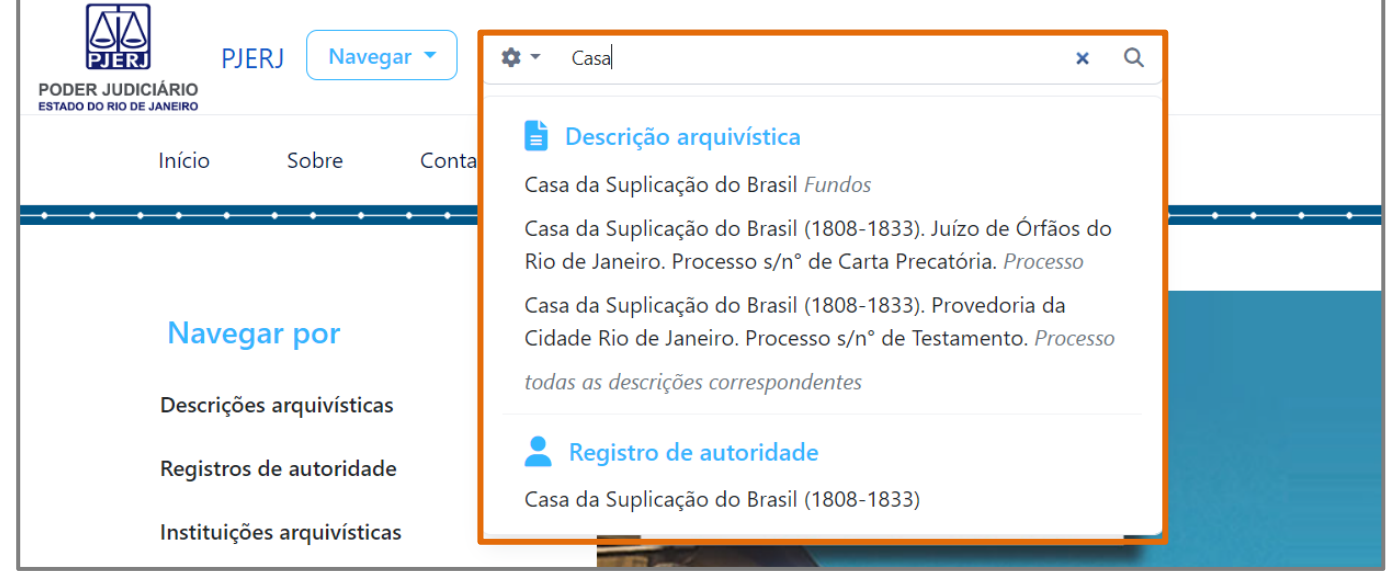

Figura 5 - Pesquisar arquivos.

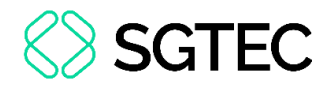

#### 3. Seções

#### 3.1 Acervo

Para acessar a seção Acervo, no menu central, clique no ícone correspondente 🖳

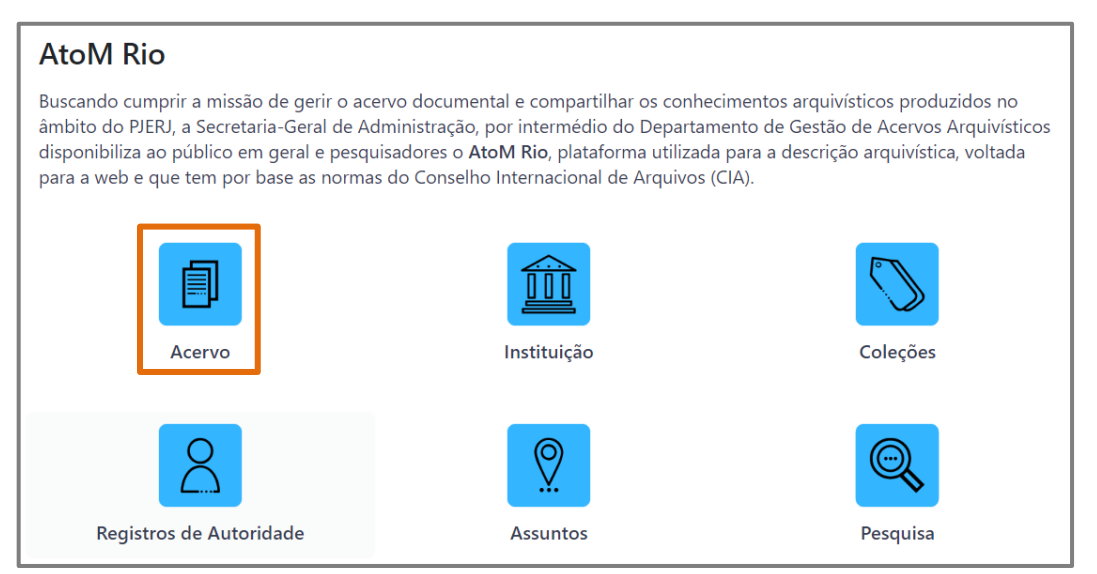

Figura 6 - Menu de seções - Acervo.

Em **Acervo**, serão exibidos todos os documentos arquivados na plataforma e, na parte superior, o número total de documentos. À esquerda da tela será possível aplicar filtros para os resultados exibidos, limitando os arquivos apresentados.

| Limite seus resultados p     | oor:                                                                                                    | B Mostrando 245 resultados<br>Descrição arquivística                                                               |  |  |  |
|------------------------------|----------------------------------------------------------------------------------------------------|----------------------------------------------------------------------------------------------------|--|--|--|
| Idioma                       | ^                                                                                                    | Opções avançadas de busca 🗸                                                                                        |  |  |  |
| Registros exclusivos         | <u>245</u>                                                                                                    |                                                                                                    |  |  |  |
| Português do Brasil          | 245                                                                                                    | Svisualizar impressao 🖽 Visualização em ficha 📰 Visualização em tabela Ordenar por: lítulo • Ordenar por: lítulo • |  |  |  |
| Inglês                       | 4                                                                                                    | 220 resultados com objetos digitais Q. Exibir resultados com objetos digitais                                      |  |  |  |
| Parte de                     | ^                                                                                                    | BR_RJTJERJ_CS_S11_Sb11_01                                                                                          |  |  |  |
| Todos                        |                                                                                                    | Arquivo                                                                                                    |  |  |  |
| Casa da Suplicação do Brasil | 207                                                                                                    |                                                                                                    |  |  |  |
| slug-1                       | 37                                                                                                    | Casa da Suplicação do Brasil                                                                                       |  |  |  |
| Nível de descrição           | Jível de descrição         O fundo da Casa da Suplicação do Brasil, reúne os processos judiciais manuscritos das mais diversas comarcas do estado, |                                                                                                    |  |  |  |
| Todos                        |                                                                                                    | destacando-se inventários, testamentos, partilhas, entre outros.<br>Casa da Sunlicação do Brasil (1808-1833)       |  |  |  |
| Processo                     | 184                                                                                                    |                                                                                                    |  |  |  |
| ltem                         | 36                                                                                                    | Casa da Suplicação do Brasil (1808-1833). Juízo das Demarcações da Vil 🖉                                           |  |  |  |
| Subséries                    | 17                                                                                                    | BR RJTJERJ CS-S20-Sb39-01 · Processo · 1821-07-19<br>Parte de Casa da Suplicação do Brasil                         |  |  |  |
| Séries                       | 6                                                                                                    | Processo de Divisão e Demarcação.                                                                                  |  |  |  |
| Fundos                       | 1                                                                                                    | Partes: Anna Luisa de Vasconcellos; Joao Antonio da Silveira Figueiredo.                                           |  |  |  |
| Arquivo                      | 1                                                                                                    |                                                                                                    |  |  |  |
| Tipo de mídia                | ~                                                                                                    | Care                                                                                                    |  |  |  |

Figura 7 - Arquivos no Acervo.

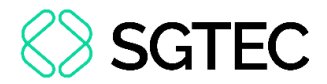

Outros filtros poderão ser aplicados em **Opções avançadas de busca**. Ao selecionar os filtros desejados, clique em **Buscar**.

| Limite seus resultados por:  |            | Visualizar impressão Fechar<br>Mostrando 245 resultados                          |  |  |  |
|------------------------------|------------|----------------------------------------------------------------------------------|--|--|--|
| Idioma                       | ^          | Descrição arquivistica                                                           |  |  |  |
| Registros exclusivos         | <u>245</u> | Opções avançadas de busca ^                                                      |  |  |  |
| Português do Brasil          | 245        | Encontrar resultados com:                                                        |  |  |  |
| Inglês                       | 4          | Buscar em Qualquer campo 🗸 🗙                                                     |  |  |  |
| Parte de                     | ^          | Adicionar novo critério -                                                        |  |  |  |
| <u>Todos</u>                 |            | Limitar resultados para:                                                         |  |  |  |
| Casa da Suplicação do Brasil | 207        | Entidade custodiadora                                                            |  |  |  |
| slug-1                       | 37         | ·                                                                                |  |  |  |
| Nível de descrição           | ^          | Descrição de nível superior                                                      |  |  |  |
| Todos                        |            |                                                                                  |  |  |  |
| Processo                     | 184        | Filtrar resultados por:                                                          |  |  |  |
| Item                         | 36         | Nivel de descrição Objeto digital disponível Instrumento de Pesquisa             |  |  |  |
| Subséries                    | 17         |                                                                                  |  |  |  |
| Séries                       | 6          | Estado atual dos direitos autorais Designação geral do material                  |  |  |  |
| Fundos                       | 1          | · · · · · · · · · · · · · · · · · · ·                                            |  |  |  |
| Arquivo                      | 1          | <ul> <li>Descrições em níveis superiores</li> <li>Todas as descrições</li> </ul> |  |  |  |
| Tipo de mídia                | ~          | Filtrar por intervalo de datas:<br>Início Fim Resultados @                       |  |  |  |
|                              |            | dd/mm/aaaa 🗖 dd/mm/aaaa 🗖 💿 Sobreposição 🔿 Exato(a)                              |  |  |  |
|                              |            | Reiniciar Buscar                                                                 |  |  |  |

Para limpar os campos, clique em Reiniciar.

Figura 8 - Opções avançadas de busca.

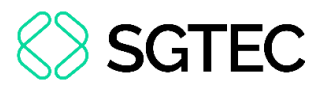

Por padrão, o modo de visualização será em tabela. No entanto, caso deseje a **Visualização em ficha**, selecione o modo de visualização correspondente. Os resultados serão exibidos lado a lado.

Há, também, a possibilidade de visualizar somente arquivos de imagem. Para isso,

clique em Exibir resultados com objetos digitais.

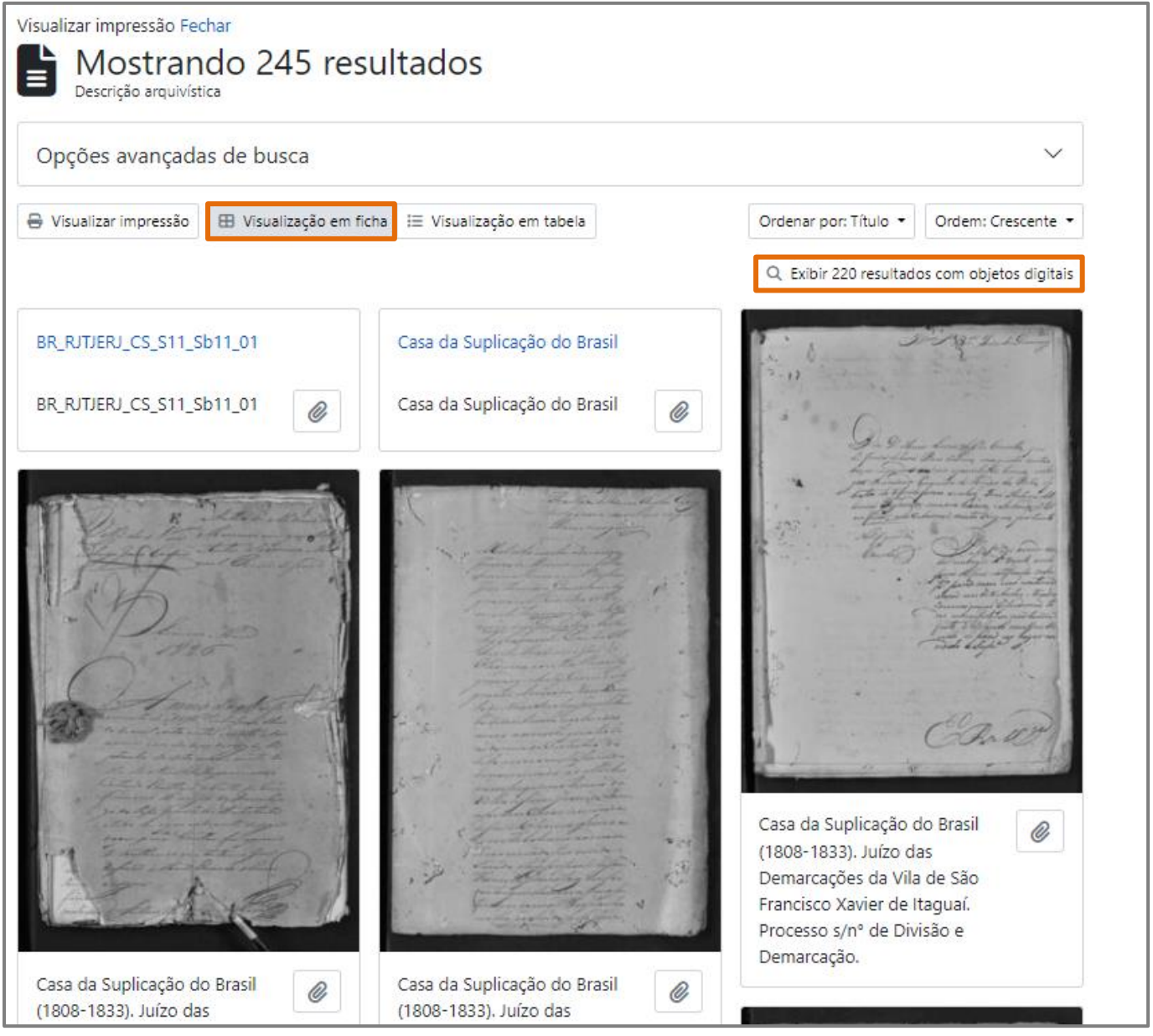

Figura 9 - Modo de visualização em ficha.

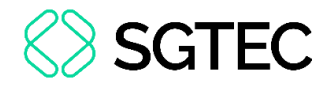

#### 3.2 Instituição

Para acessar a seção Instituição, no menu central, clique no ícone correspondente

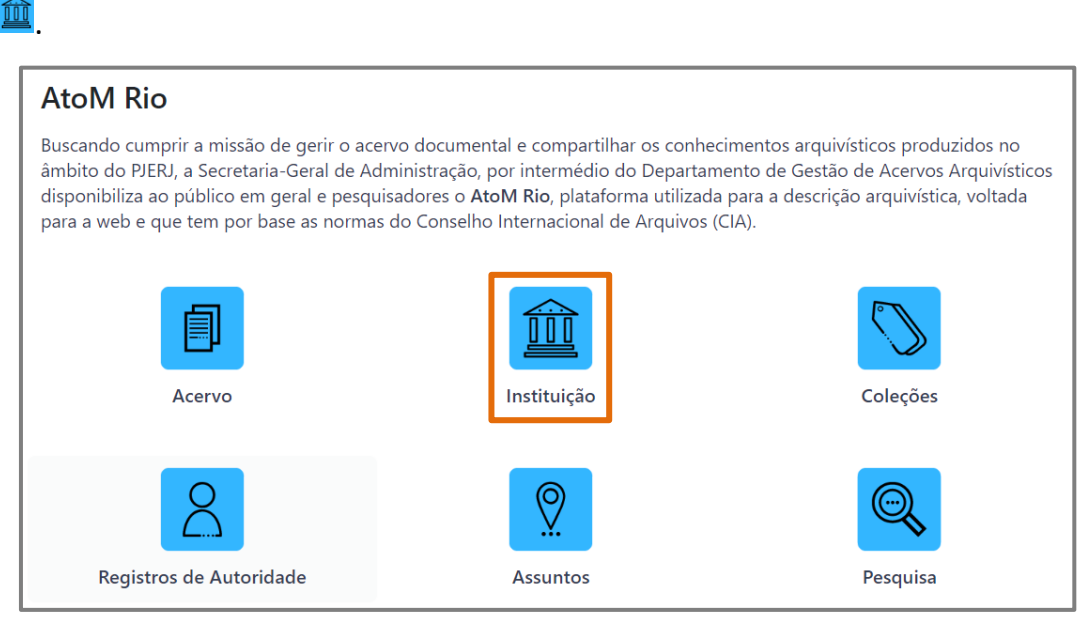

Figura 10 - Menu de Seções - Instituição.

Em Instituição, será exibido a instituição mantenedora dos arquivos, o Tribunal de

| Mostrando 1 resultados                             |        |            |                          |             |  |  |  |
|----------------------------------------------------|--------|------------|--------------------------|-------------|--|--|--|
| Buscar instituição arquivística                    | Q      |            |                          |             |  |  |  |
| Opções avançadas de busca                          |        |            |                          | ~           |  |  |  |
| 🖽 Visualização em ficha 🛛 🔠 Visualização em tabela |        | Orc        | denar por: Nome 👻 Ordem: | Crescente 🔹 |  |  |  |
| Nome                                               | Região | Localidade | Área temática            |             |  |  |  |
| PJERJ                                              |        |            |                          | Ø           |  |  |  |
| Tribunal de Justiça do Estado do Rio de Janeiro    |        |            |                          |             |  |  |  |

Figura 11 - Instituição mantenedora.

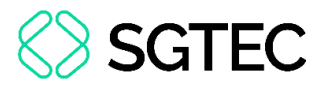

Ao clicar na instituição, serão exibidos dados sobre esta, como: <u>contatos</u>, <u>site</u>, <u>horário de acesso ao local</u>, <u>localização</u>, entre outros.

À esquerda será exibida uma lista de arquivos mantidos pela instituição.

|                                                                                                    | Tribunal de Justiça do Estado do Rio de Janeiro |                                                                                                    |                                                  |  |  |
|----------------------------------------------------------------------------------------------------|-------------------------------------------------|----------------------------------------------------------------------------------------------------|--------------------------------------------------|--|--|
|                                                                                                    | Área de identificaç                             | Área de Transferência                                                                                                    |                                                  |  |  |
| EJEKJ                                                                                                    | ldentificador                                   | BR RJTJERJ                                                                                                    | Adicionar                                        |  |  |
| Buscar                                                                                                    | Forma autorizada do<br>nome                     | Tribunal de Justiça do Estado do Rio de Janeiro                                                                                                  | Fórum central, 9º andar, sala<br>905 – Lâmina I. |  |  |
| Acervo                                                                                                    | Outra(s) forma(s) de<br>nome                    | <ul><li>Poder Judiciário do Estado do Rio de Janeiro</li><li>Tribunal de Justiça do Rio de Janeiro</li></ul>                                     | Website E-mail                                   |  |  |
| Casa da Suplicação do Brasil<br>Q. Navegar em 1 resultados                                                 | Área de contato                                 |                                                                                                    |                                                  |  |  |
| Mantenedor de                                                                                              | Endereço                                        | Secretaria-Geral de Administração (SGADM)<br>Rua Fórum central, 9º andar, sala 905 – Lâmina I.                                                   |                                                  |  |  |
| Casa da Suplicação do Brasil (1808-<br>1833)                                                               | Telefone<br>E-mail                              | (21)3133-2686/3133-3423<br>sgadm@tjrj.jus.br                                                                                                    |                                                  |  |  |
| Corte de Apelação do Distrito Federal<br>(1890-1937)                                                       | URL                                             | https://portaltj.tjrj.jus.br/web/guest/institucional/secretarias-<br>gerais/secretaria-geral-de-administracao                                    |                                                  |  |  |
| Corte de Apelação do Rio de Janeiro<br>(1934-1937)                                                         | Área de descrição                               |                                                                                                    |                                                  |  |  |
| Relação do Rio de Janeiro - Relação da<br>Corte (1833-1890)                                                | Histórico                                       | Em 1751, através do alvará régio emitido por D. José I, foi criado a<br>Relação do Rio de Janeiro que estabeleceu as origens do que ao longo     |                                                  |  |  |
| Relação do Rio de Janeiro (1751-1808)                                                                      |                                                 | dos séculos transformou-se no Tribunal de Justiça do Estado do Rio de<br>Janeiro. O Judiciário Fluminense passou por Ler mais                    |                                                  |  |  |
| Tribunal de Apelação do Distrito<br>Federal (1937-1946)                                                    | Área de acesso                                  |                                                                                                    |                                                  |  |  |
| Tribunal de Apelação do Rio de<br>Janeiro (1937-1946)                                                      | Horário de<br>funcionamento                     | De segunda à sexta-feira, de 11:00 às 17:00.                                                                                                    |                                                  |  |  |
| Tribunal de Justiça do Distrito Federal<br>(1946-1960)                                                     | Condição de acesso e<br>uso                     | Necessário realizar agendamento prévio para consulta ao acervo<br>custodiado.                                                                    |                                                  |  |  |
| Tribunal de Justiça do Estado da<br>Guanabara (1960-1975)                                                  | Área de serviços                                |                                                                                                    |                                                  |  |  |
| Tribunal de Justiça do Estado do Rio<br>de Janeiro - Incorporação dos<br>Tribunais de Alçada (1997- atual) | Serviços de pesquisa                            | O serviço de pesquisa é disponibilizado pela Divisão de Gestão de<br>Documentos (DIGED), por meio do e-mail:<br>diged.pesquisadores@tjrj.jus.br. |                                                  |  |  |
| Resultados 1 para 10 de 12<br>← 1 de 2 →                                                                   | Serviços de<br>reprodução                       | Não possuímos serviço de reprodução de documentos.                                                                                               |                                                  |  |  |

Figura 12 - Detalhes da instituição e arquivos mantidos.

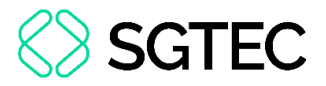

Ao clicar em um documento da lista, serão exibidos detalhes sobre este arquivo.

| Corte de Apelação do Rio de Janeiro (1934-1937)                                                                                                    |                                                                     |  |  |  |  |  |  |
|----------------------------------------------------------------------------------------------------|---------------------------------------------------------------------|--|--|--|--|--|--|
| Registro de autoridade » Corte de Apelação do Rio de Janeiro (1934-1937)                                                                                                    |                                                                     |  |  |  |  |  |  |
| Área de identificaç                                                                                                    | Área de identificação                                               |  |  |  |  |  |  |
| Tipo de entidade                                                                                                    | Entidade coletiva                                                   |  |  |  |  |  |  |
| Forma autorizada do Corte de Apelação do Rio de Janeiro (1934-1937) nome                                                                                                    |                                                                     |  |  |  |  |  |  |
| Outra(s) forma(s) de<br>nome                                                                                                    | <ul><li>Corte de Apelação</li><li>Corte de Apelação do RJ</li></ul> |  |  |  |  |  |  |
| Área de descrição                                                                                                    |                                                                     |  |  |  |  |  |  |
| Datas de existência                                                                                                    | 1934-1937                                                           |  |  |  |  |  |  |
| Histórico A criação da Corte de Apelação do Rio de Janeiro ocorre por m<br>promulgação da Constituição de 1934. A primeira alteração foi<br>determinação que a Justiça Estadual passasse a utilizar o nome<br>de Apelação. Além disso, percebe-se uma seção na Ler mais |                                                                     |  |  |  |  |  |  |
| Área de controle                                                                                                    |                                                                     |  |  |  |  |  |  |
| Identificador de<br>autoridade arquivística<br>de documentos                                                                                                    | BR RJTJERJ CR                                                       |  |  |  |  |  |  |
| Mantido por                                                                                                    | Tribunal de Justiça do Estado do Rio de Janeiro                     |  |  |  |  |  |  |
| Identificador da BR RJTJERJ<br>entidade custodiadora                                                                                                    |                                                                     |  |  |  |  |  |  |
| Estado atual                                                                                                    | Versão preliminar                                                   |  |  |  |  |  |  |
| Nível de detalhamento                                                                                                    | Mínimo                                                              |  |  |  |  |  |  |
| Idioma(s) • português do Brasil                                                                                                    |                                                                     |  |  |  |  |  |  |

Figura 13 - Detalhes do arquivo.

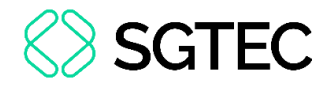

#### 3.3 Coleções

Para acessar a seção **Coleções**, no menu central, clique no ícone correspondente **S**.

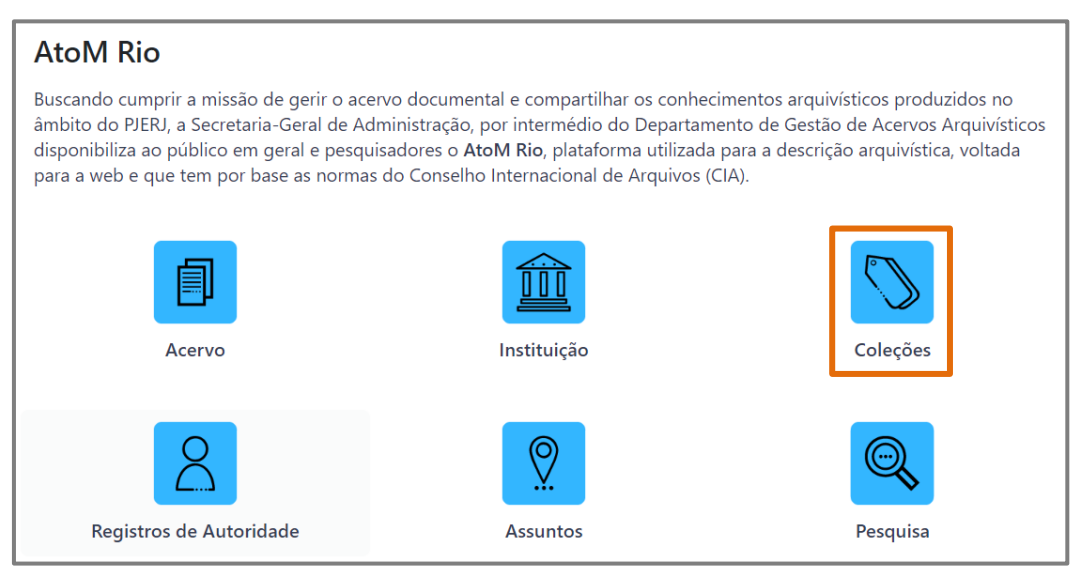

Figura 14 - Menu de Seções - Coleções.

Em **Coleções**, serão exibidos todos os grupos de documentos arquivísticos disponíveis na plataforma e, na parte superior, o número total de coleções.

| imite seus resultados por: | B Mostrando 1 resultados<br>Descrição arquivística<br>Somente descrições em nível superior ×                                                                                   |                         |
|----------------------------|----------------------------------------------------------------------------------------------------|-------------------------|
|                            | Opções avançadas de busca                                                                                                    | ~                       |
|                            | 🖶 Visualizar impressão 🔠 Visualização em ficha 🛛 🗄 Visualização em tabela 🛛 Ordenar por: Titu                                                                                  | lo 🔹 Ordem: Crescente 👻 |
|                            | Casa da Suplicação do Brasil                                                                                                    | Ø                       |
|                            | BR RJTJERJ CS · Fundos · 1808-05-15 - 1833-01-03                                                                                                    |                         |
|                            | O fundo da Casa da Suplicação do Brasil, reúne os processos judiciais manuscritos das mais diversas comarc<br>destacando-se inventários, testamentos, partilhas, entre outros. | as do estado,           |
|                            |                                                                                                    |                         |

Figura 15 - Coleções arquivísticas disponíveis.

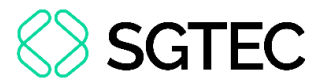

Poderão ser aplicados filtros na busca em **Opções avançadas de busca**, limitando as coleções exibidas conforme os filtros. Ao selecionar os filtros desejados, clique em **Buscar**.

| Para | limpar | os campos | preenchidos, | clique em | Reiniciar. |
|------|--------|-----------|--------------|-----------|------------|
|      |        |           | p. c cc.)    |           |            |

| B Mostrando 1 result<br>Descrição arquivística          | ados                  |                     |                           |            |  |  |  |
|---------------------------------------------------------|-----------------------|---------------------|---------------------------|------------|--|--|--|
| Somente descrições em nível superior 🗙                  |                       |                     |                           |            |  |  |  |
| Opções avançadas de busca                               |                       |                     |                           | ^          |  |  |  |
| Encontrar resultados com:                               |                       |                     |                           |            |  |  |  |
| Buscar                                                  | em Qu                 | alquer campo        |                           | <b>~</b> × |  |  |  |
| Adicionar novo critério 🕶                               |                       |                     |                           |            |  |  |  |
| Limitar resultados para:                                |                       |                     |                           |            |  |  |  |
| Entidade custodiadora                                   |                       |                     |                           |            |  |  |  |
| Descrição de nível superior                             |                       |                     |                           |            |  |  |  |
| Filtrar resultados por:                                 |                       |                     |                           |            |  |  |  |
| Nível de descrição                                      | Objeto digital dispor | nível               | Instrumento de Pesquisa   |            |  |  |  |
| Estado atual dos direitos autorais                      |                       | Designação geral do | material                  |            |  |  |  |
|                                                         | ~                     |                     |                           | ~          |  |  |  |
| O Descrições em níveis superiores ○ Todas as descrições |                       |                     |                           |            |  |  |  |
| Filtrar por intervalo de datas:                         |                       |                     |                           |            |  |  |  |
| Início                                                  | Fim                   |                     | Resultados 🔞              |            |  |  |  |
| dd/mm/aaaa 🗖                                            | dd/mm/aaaa            |                     | 🗿 Sobreposição 🛛 Exato(a) |            |  |  |  |
|                                                         | Reiniciar             | Buscar              |                           |            |  |  |  |

Figura 16 - Opções avançadas de busca.

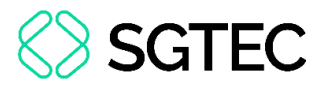

Ao clicar em uma coleção da lista, o item será exibido em tela, sendo possível visualizar os níveis hierárquicos e alguns documentos pertencentes.

Caso deseje ocultá-los, clique na aba correspondente.

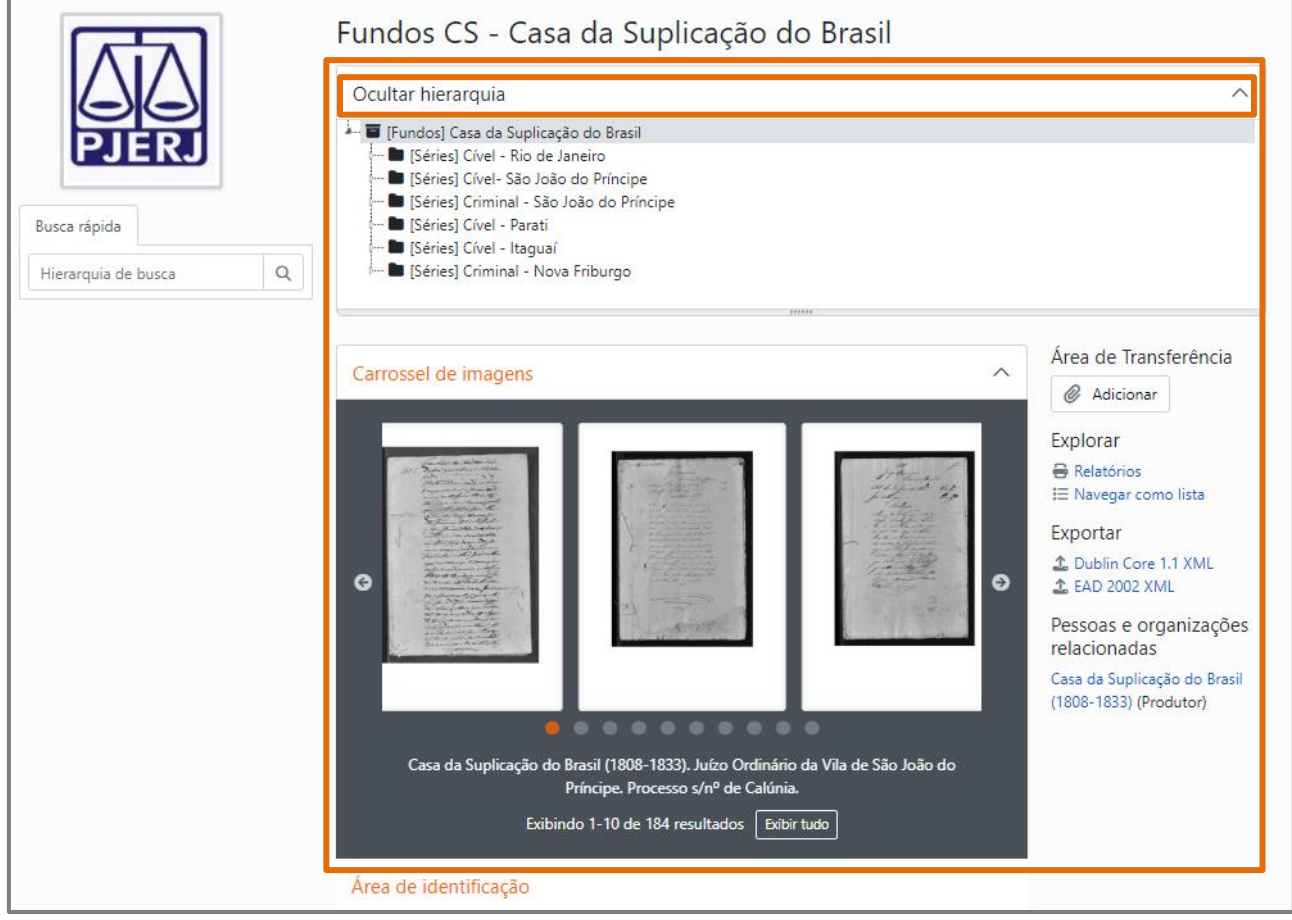

Figura 17 - Dados da coleção.

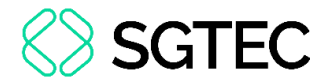

#### Logo abaixo, serão apresentados detalhes da coleção selecionada.

| Área de identificaç                              | ão                                                                                                    |
|--------------------------------------------------|----------------------------------------------------------------------------------------------------|
| Código de referência                             | BR RJTJERJ CS                                                                                                    |
| Título                                           | Casa da Suplicação do Brasil                                                                                                    |
| Data(s)                                          | <ul> <li>1808-05-15 - 1833-01-03 (Produção)</li> </ul>                                                                                                    |
| Nível de descrição                               | Fundos                                                                                                    |
| Dimensão e suporte                               | Textual: 0,8775 metros lineares; 105 processos; 6 caixas-arquivo.                                                                                                    |
| Área de contextua                                | lização                                                                                                    |
| Nome do produtor                                 | Casa da Suplicação do Brasil (1808-1833)<br>(1808 a 1833)<br>História administrativa<br>A criação Casa da Suplicação do Brasil, instituída pelo alvará de 10 de<br>maio de 1808 em substituição a Relação do Rio de Janeiro, foi<br>desdobramento direto da transferência da corte para o Brasil no ano de<br>1808. As reverberações da criação da Casa da Ler mais |
| Entidade custodiadora                            | Tribunal de Justiça do Estado do Rio de Janeiro                                                                                                    |
| Área de conteúdo                                 | e estrutura                                                                                                    |
| Âmbito e conteúdo                                | O fundo da Casa da Suplicação do Brasil, reúne os processos judiciais<br>manuscritos das mais diversas comarcas do estado, destacando-se<br>inventários, testamentos, partilhas, entre outros.                                                                                                    |
| Avaliação, seleção e<br>eliminação               | De acordo com a Resolução TJ/ OE Nº 08/2022 que aprova a revisão do<br>Programa de Gestão Documental do Poder Judiciário do Estado do Rio de<br>Janeiro – PROGED/PJERJ, em consonância com as normativas da<br>Resolução CNJ nº 324/2020.                                                                                                    |
| Incorporações                                    | O Fundo da Casa de Suplicação é fechado, portanto não há recolhimento<br>de novos documentos.                                                                                                    |
| Sistema de arranjo                               | A metodologia adotada para o sistema de arranjo do fundo é o funcional-<br>estrutural. Sendo assim, a documentação foi organizada em séries cíveis e<br>criminais, associadas às comarcas, e em subséries que refletiam às<br>proveniências, unidades organizacionais, Ler mais                                                                                     |
| Área de condições                                | de acesso e uso                                                                                                    |
| Condições de acesso                              | Processos judiciais manuscritos acessíveis em formato original e digital.                                                                                                    |
| Condiçoes de<br>reprodução                       | A reprodução é condicionada ao compromisso do usuário em fazer uso<br>estritamente pessoal e de pesquisa. As solicitações de acesso aos<br>documentos originais podem ser realizadas ao setor de Atendimento aos<br>Pesquisadores, por meio do e-mail: diged.pesquisadores@tjrj.jus.br.                                                                             |
| Idioma do material                               | português do Brasil                                                                                                    |
| Características físicas e<br>requisitos técnicos | Documento manuscritos.                                                                                                    |
| Instrumentos de                                  | Plataforma AtoM Rio.                                                                                                    |

Figura 18 - Detalhes da Coleção.

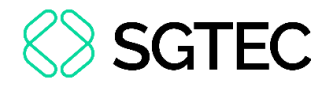

#### 3.4 Registros de Autoridade

Para acessar a seção **Registros de Autoridade**, no menu central, clique no ícone correspondente  $\mathbb{R}$ .

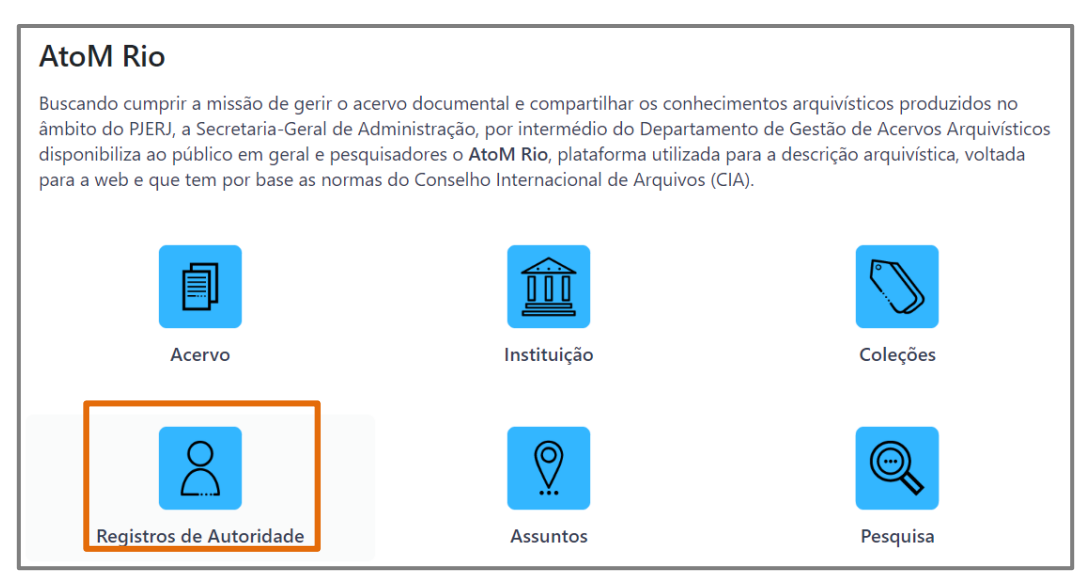

Figura 19 - Menu de seções - Registros de Autoridades.

Em **Registros de Autoridade**, serão exibidos os arquivos separados por pessoa ou autoridade autora pelo ato.

| Mostrando 13 resultados                                                                                                    |                                                                                                    |
|----------------------------------------------------------------------------------------------------|----------------------------------------------------------------------------------------------------|
| Buscar registro de autoridade Q                                                                                                    |                                                                                                    |
| Opções avançadas de busca                                                                                                    | ~                                                                                                    |
|                                                                                                    | Ordenar por: Nome * Ordem: Crescente *                                                                 |
| Casa da Suplicação do Brasil (1808-1833)                                                                                                    | Ø                                                                                                    |
| A criação Casa da Suplicação do Brasil, instituída pelo alvará de 10 de maio de 14<br>desdobramento direto da transferência da corte para o Brasil no ano de 1808. As                                                       | 808 em substituição a Relação do Rio de Janeiro, foi<br>s reverberações da criação da Casa da Ler mais |
| Corte de Apelação do Distrito Federal (1890-1937)                                                                                                    | Ø                                                                                                    |
| BR RJTJERJ CF + Entidade coletiva + 1890-1937<br>A criação da Corte de Apelação do Distrito Federal ocorreu através do decreto n<br>Corte de Apelação só passou a funcionar no ano de 1891 quando da publicação<br>Ler mais | ° 1.030 de 14 de novembro de 1890. Entretanto, a<br>do decreto nº 06 de 07 de março de 1891. Após a    |

Figura 20 - Lista de registros.

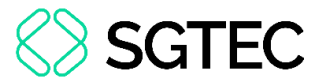

Ao clicar em um registro, serão exibidas informações detalhadas do registro.

| Tribunal de J<br>Estado (1975                                | ustiça do Estado do Rio de Janeiro -<br>5-1997)                                                                                                    | Uni     | ficação do            |
|--------------------------------------------------------------|----------------------------------------------------------------------------------------------------|---------|-----------------------|
| Registro de autoridade 🔹                                     | <ul> <li>Tribunal de Justiça do Estado do Rio de Janeiro - Unificação do Estado (</li> </ul>                                                                                                    | (1975-1 | 997)                  |
| Área de identifica                                           | jão                                                                                                    | >       | Área de Transferência |
| Tipo de entidade                                             | Entidade coletiva                                                                                                    |         | () Halcional          |
| Forma autorizada do<br>nome                                  | Tribunal de Justiça do Estado do Rio de Janeiro - Unificação do Estado<br>(1975-1997)                                                                                                    |         | Exportar              |
| Outra(s) forma(s) de<br>nome                                 | <ul><li>Tribunal de Justiça</li><li>Tribunal de Justiça do RJ</li></ul>                                                                                                    |         |                       |
| Área de descrição                                            |                                                                                                    | >       |                       |
| Datas de existência                                          | 1975-1997                                                                                                    |         |                       |
| Histórico                                                    | A criação do Tribunal de Justiça do Estado do Rio de Janeiro ocorre a<br>partir da publicação do Decreto-lei nº 03 de 15 de março de 1975. A<br>extinção do Estado da Guanabara e a transferência da capital do Estado<br>do Rio de Janeiro da cidade de Niterói para Ler mais | 0       |                       |
| Área de controle                                             | '                                                                                                    | >       |                       |
| ldentificador de<br>autoridade arquivística<br>de documentos | BR RJTJERJ JU                                                                                                    |         |                       |
| Mantido por                                                  | Tribunal de Justiça do Estado do Rio de Janeiro                                                                                                    |         |                       |
| ldentificador da<br>entidade custodiadora                    | BR RJTJERJ                                                                                                    |         |                       |
| Estado atual                                                 | Versão preliminar                                                                                                    |         |                       |
| Nível de detalhamento                                        | Mínimo                                                                                                    |         |                       |
| Idioma(s)                                                    | português do Brasil                                                                                                    |         |                       |

Figura 21 - Detalhes do registro.

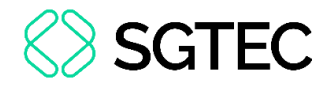

#### 3.5 Assuntos

#### Para acessar a seção Assuntos, no menu central, clique no ícone correspondente 🙎.

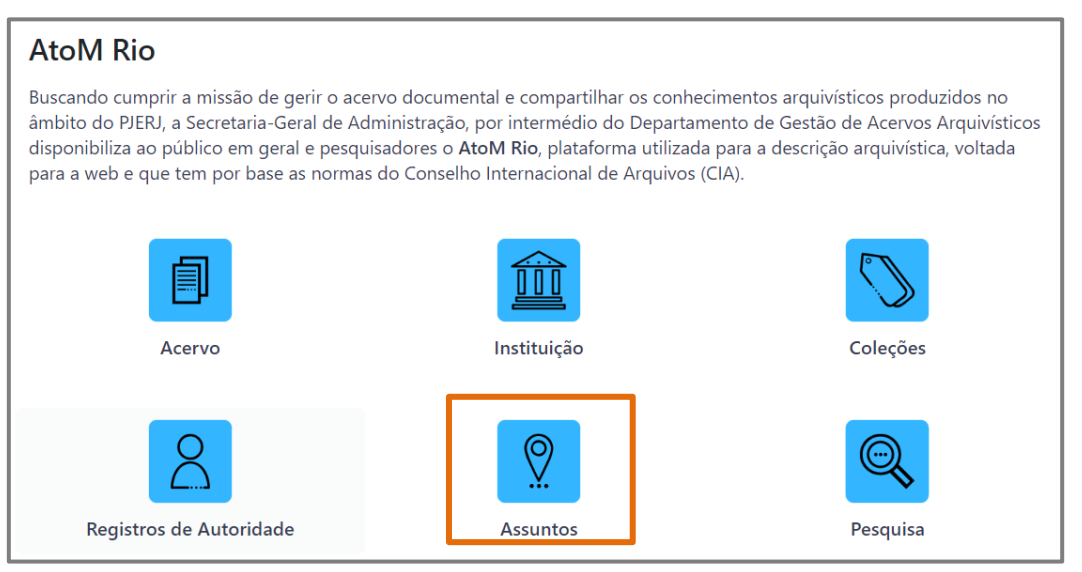

Figura 22 - Menu de seções - Assuntos.

Serão exibidos os registros de assuntos cadastrados no site.

| Limite seus resultados por: | B Mostrando 1 resultados                                                                                                    |                   |
|-----------------------------|----------------------------------------------------------------------------------------------------|-------------------|
|                             | Somente descrições em nível superior X                                                                                                    |                   |
|                             | Opções avançadas de busca                                                                                                    | $\sim$            |
|                             | 🖨 Visualizar impressão 🖽 Visualização em ficha 🗮 Visualização em tabela Ordenar por: Título 🔻 🛛                                                                                       | rdem: Crescente 🔻 |
|                             | Casa da Suplicação do Brasil                                                                                                    | Ø                 |
|                             | O fundo da Casa da Suplicação do Brasil, reúne os processos judiciais manuscritos das mais diversas comarcas do esta destacando-se inventários, testamentos, partilhas, entre outros. | ado,              |
|                             | Casa da Suplicação do Brasil (1808-1833)                                                                                                    |                   |

Figura 23 - Listagem de registros de assuntos.

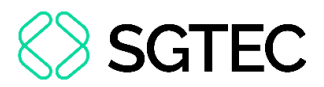

Ao clicar em um item da lista, serão exibidos detalhes do registro, como a estrutura hierárquica dos documentos e o carrossel de imagens, onde poderão ser visualizados alguns arquivos.

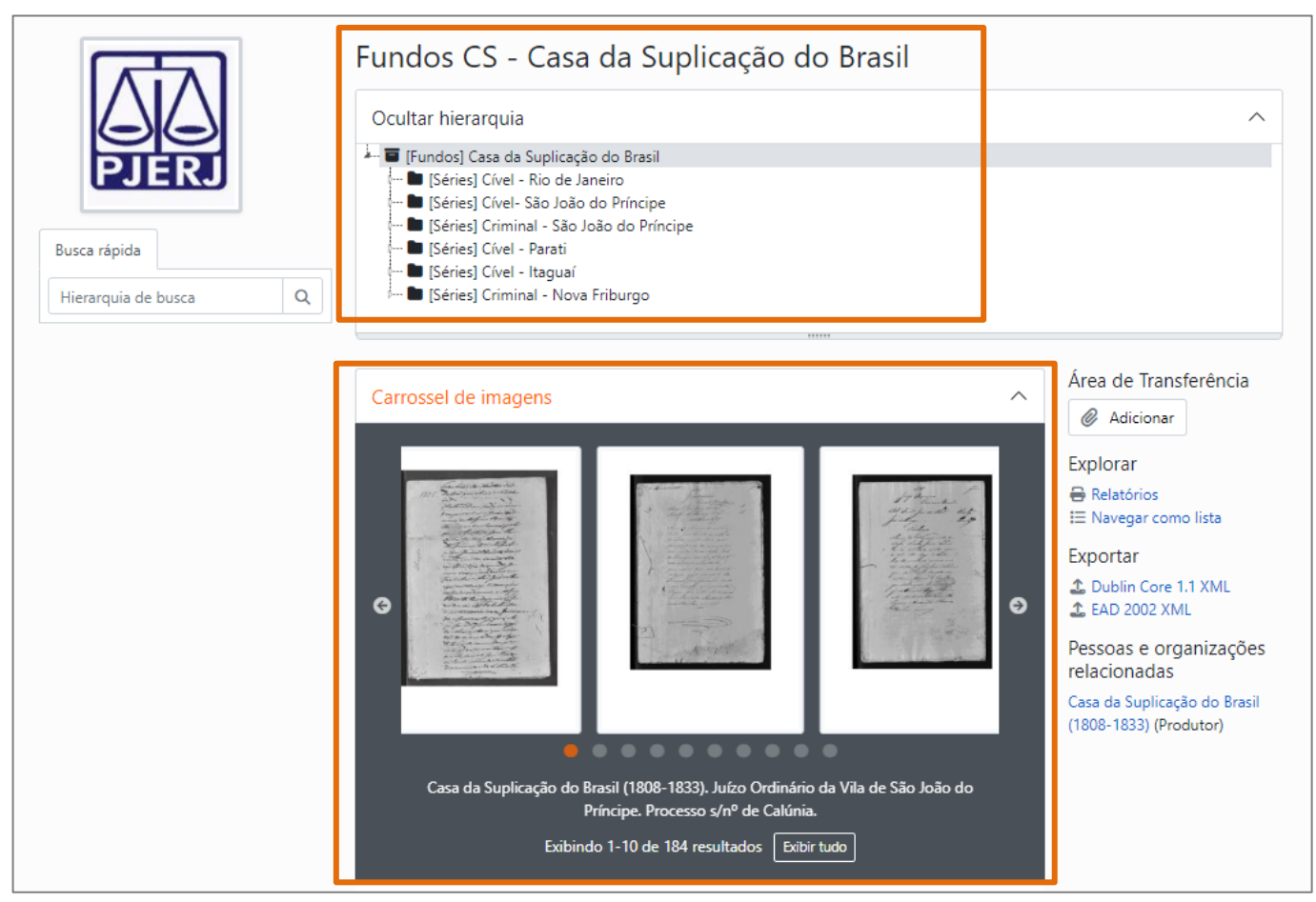

Figura 24 - Detalhes do arquivo.

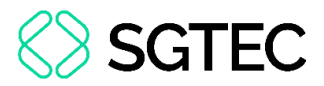

Logo abaixo, na mesma página, mais detalhes e informações sobre o assunto selecionado serão apresentados.

| Área de identificaç                | ão                                                                                                    |
|------------------------------------|----------------------------------------------------------------------------------------------------|
| Código de referência               | BR RJTJERJ CS                                                                                                    |
| Título                             | Casa da Suplicação do Brasil                                                                                                    |
| Data(s)                            | <ul> <li>1808-05-15 - 1833-01-03 (Produção)</li> </ul>                                                                                                    |
| Nível de descrição                 | Fundos                                                                                                    |
| Dimensão e suporte                 | Textual: 0,8775 metros lineares; 105 processos; 6 caixas-arquivo.                                                                                                    |
| Área de contextua                  | lização                                                                                                    |
| Nome do produtor                   | Casa da Suplicação do Brasil (1808-1833)<br>(1808 a 1833)<br>História administrativa<br>A criação Casa da Suplicação do Brasil, instituída pelo alvará de 10 de<br>maio de 1808 em substituição a Relação do Rio de Janeiro, foi<br>desdobramento direto da transferência da corte para o Brasil no ano de<br>1808. As reverberações da criação da Casa da Ler mais |
| Entidade custodiadora              | Tribunal de Justiça do Estado do Rio de Janeiro                                                                                                    |
| Área de conteúdo                   | e estrutura                                                                                                    |
| Âmbito e conteúdo                  | O fundo da Casa da Suplicação do Brasil, reúne os processos judiciais<br>manuscritos das mais diversas comarcas do estado, destacando-se<br>inventários, testamentos, partilhas, entre outros.                                                                                                    |
| Avaliação, seleção e<br>eliminação | De acordo com a Resolução TJ/ OE Nº 08/2022 que aprova a revisão do<br>Programa de Gestão Documental do Poder Judiciário do Estado do Rio de<br>Janeiro – PROGED/PJERJ, em consonância com as normativas da<br>Resolução CNJ nº 324/2020.                                                                                                    |
| Incorporações                      | O Fundo da Casa de Suplicação é fechado, portanto não há recolhimento<br>de novos documentos.                                                                                                    |
| Sistema de arranjo                 | A metodologia adotada para o sistema de arranjo do fundo é o funcional-<br>estrutural. Sendo assim, a documentação foi organizada em séries cíveis e<br>criminais, associadas às comarcas, e em subséries que refletiam às<br>proveniências, unidades organizacionais, Ler mais                                                                                     |

Figura 25 - Mais detalhes.

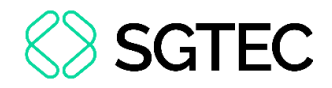

#### 4. Acesso rápido

Na página inicial, no menu **Navegar Por**, será possível acessar algumas funcionalidades de forma rápida.

| Navegar por                |  |
|----------------------------|--|
| Descrições arquivísticas   |  |
| Registros de autoridade    |  |
| Instituições arquivísticas |  |
| Funções                    |  |
| Assuntos                   |  |
| Locais                     |  |
| Objetos digitais           |  |

Figura 26 - Menu de acesso rápido.

#### 4.1 Descrições arquivísticas

Ao acessar Descrições arquivísticas, a tela será atualizada exibindo os registros de

Assuntos. O procedimento detalhado pode ser visualizado no item 3.5 deste manual.

| B Mostrando 1 resultados                                                                                                    |                                                 |
|----------------------------------------------------------------------------------------------------|-------------------------------------------------|
| Somente descrições em nível superior 🗙                                                                                                    |                                                 |
| Opções avançadas de busca                                                                                                    | $\checkmark$                                    |
| 🖶 Visualizar impressão 🖽 Visualização em ficha 🛛 🗮 Visualização em tabela                                                                     | Ordenar por: Título 🔹 Ordem: Crescente 💌        |
| Casa da Suplicação do Brasil                                                                                                    | Ø                                               |
| BR RJTJERJ CS · Fundos · 1808-05-15 - 1833-01-03                                                                                              |                                                 |
| O fundo da Casa da Suplicação do Brasil, reúne os processos judiciais mar<br>destacando-se inventários, testamentos, partilhas, entre outros. | nuscritos das mais diversas comarcas do estado, |
| Casa da Suplicação do Brasil (1808-1833)                                                                                                    |                                                 |

Figura 27 - Registros de descrições arquivísticas.

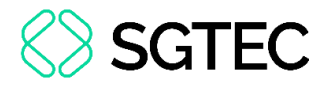

#### 4.2 Registros de autoridade

Ao acessar Registros de autoridade, a tela será atualizada exibindo os registros. O

procedimento detalhado pode ser visualizado no item 3.4 deste manual.

| Buscar registro de autoridade Q                                                                                                    |                                                                                                    |                                                                                |
|----------------------------------------------------------------------------------------------------|----------------------------------------------------------------------------------------------------|--------------------------------------------------------------------------------|
| Opções avançadas de busca                                                                                                    |                                                                                                    | $\sim$                                                                         |
|                                                                                                    | Ordenar por: Nome 👻                                                                                              | Ordem: Crescente                                                               |
| Casa da Suplicação do Brasil (1808-1833)                                                                                                    |                                                                                                    | Ø                                                                              |
| BR RJTJERJ CS · Entidade coletiva · 1808 a 1833                                                                                                    |                                                                                                    |                                                                                |
| A seiseñe Case de Supliceañe de Brezil instituíde sele abref de 10 de serie de 1909 es                                                                                                    |                                                                                                    |                                                                                |
| desdobramento direto da transferência da corte para o Brasil no ano de 1808. As reverb                                                                                                    | substituição a Relação do<br>perações da criação da Cas                                                          | Rio de Janeiro, foi<br>a da Ler mais                                           |
| desdobramento direto da transferência da corte para o Brasil no ano de 1808. As reverb<br>Corte de Apelação do Distrito Federal (1890-1937)                                                                                                    | substituição a Relação do<br>perações da criação da Cas                                                          | Rio de Janeiro, foi<br>a da Ler mais                                           |
| Corte de Apelação do Distrito Federal (1890-1937)<br>BR RJTJERJ CF · Entidade coletiva · 1890-1937                                                                                                    | substituição a Relação do<br>perações da criação da Cas                                                          | Rio de Janeiro, foi<br>a da Ler mais                                           |
| A criação Casa da Supilicação do Brasil, instituída pelo alvara de 10 de maio de 1808 em<br>desdobramento direto da transferência da corte para o Brasil no ano de 1808. As reverb<br>Corte de Apelação do Distrito Federal (1890-1937)<br>BR RJTJERJ CF · Entidade coletiva · 1890-1937<br>A criação da Corte de Apelação do Distrito Federal ocorreu através do decreto nº 1.030<br>Corte de Apelação só passou a funcionar no ano de 1891 quando da publicação do dec<br>Ler mais | substituição a Relação do<br>perações da criação da Cas<br>de 14 de novembro de 18<br>creto nº 06 de 07 de março | Rio de Janeiro, foi<br>a da Ler mais<br>Ø0. Entretanto, a<br>o de 1891. Após a |
| A criação Casa da Supilicação do Brasil, instituída pelo alvara de 10 de maio de 1608 em<br>desdobramento direto da transferência da corte para o Brasil no ano de 1808. As reverb<br>Corte de Apelação do Distrito Federal (1890-1937)<br>BR RJTJERJ CF · Entidade coletiva · 1890-1937<br>A criação da Corte de Apelação do Distrito Federal ocorreu através do decreto nº 1.030<br>Corte de Apelação só passou a funcionar no ano de 1891 quando da publicação do dec<br>Ler mais | substituição a Relação do<br>perações da criação da Cas<br>de 14 de novembro de 18<br>creto nº 06 de 07 de março | Rio de Janeiro, foi<br>a da Ler mais<br>Ø0. Entretanto, a<br>o de 1891. Após a |
| Corte de Apelação do Distrito Federal (1890-1937)<br>BR RJTJERJ CF · Entidade coletiva · 1890-1937<br>A criação da Corte de Apelação do Distrito Federal ocorreu através do decreto nº 1.030<br>Corte de Apelação só passou a funcionar no ano de 1891 quando da publicação do dec<br>Ler mais<br>Corte de Apelação do Rio de Janeiro (1934-1937)<br>BR RJTJERJ CR · Entidade coletiva · 1934-1937                                                                                   | substituição a Relação do<br>perações da criação da Cas<br>de 14 de novembro de 18<br>creto nº 06 de 07 de março | Rio de Janeiro, fo<br>a da Ler mais<br>Ø0. Entretanto, a<br>o de 1891. Após a. |

Figura 28 - Registros de autoridade.

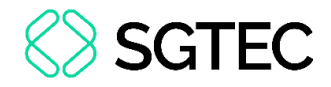

#### 4.3 Objetos digitais

Ao acessar **Objetos digitais**, a tela será atualizada exibindo todo o acervo de arquivos digitais. O procedimento detalhado pode ser visualizado no item 3.1 deste manual.

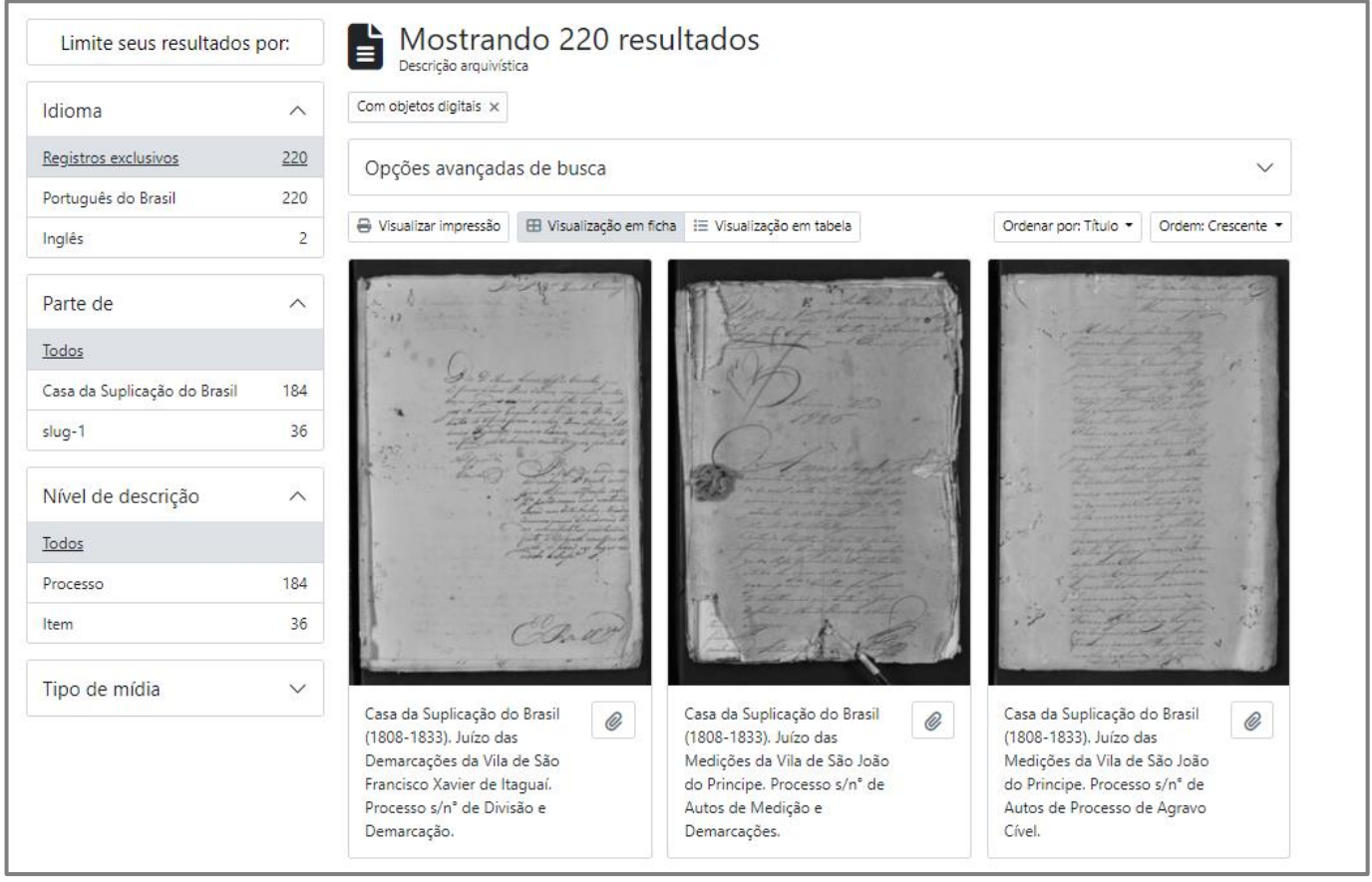

Figura 29 - Arquivos digitais do acervo.

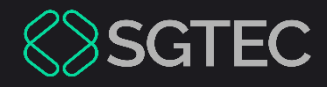

## **DÚVIDAS?**

#### Entre em contato com o nosso Atendimento:

SGTEC.ATENDIMENTO@TJRJ.JUS.BR

ATENDIMENTO POR TELEFONE (21) 3133-9100